## How to set up a meet in Swim Central?

Once logged in to Swim Central, access your Entity Home.

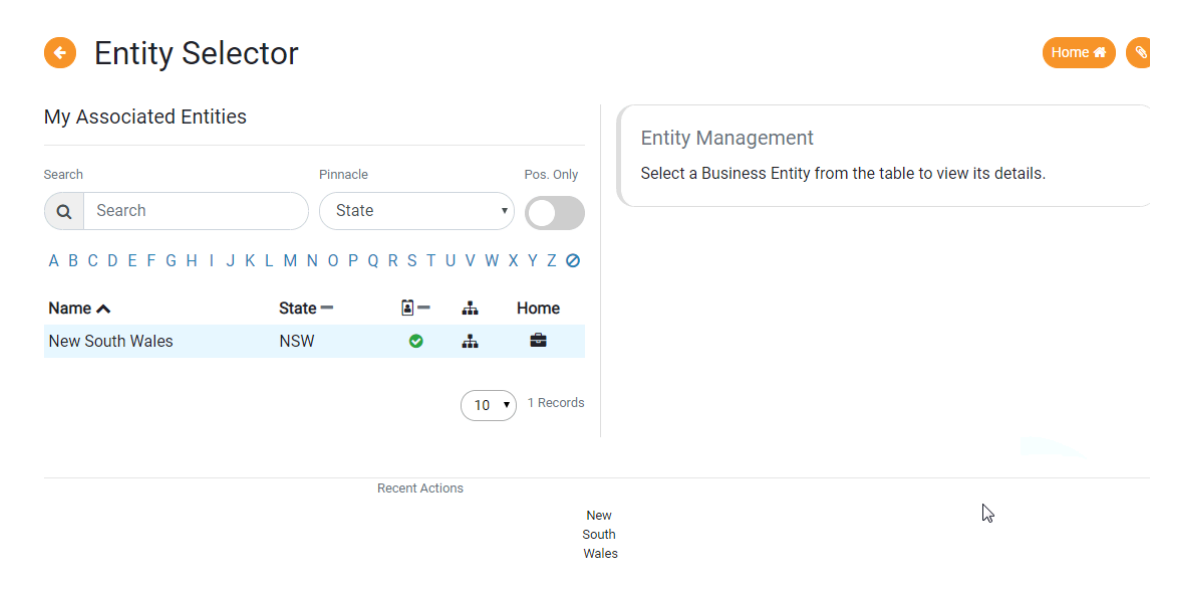

#### Click on the 'Events' icon.

| New South Wa                    | les                         |           |                |                    |
|---------------------------------|-----------------------------|-----------|----------------|--------------------|
| <ul> <li>Entity Home</li> </ul> |                             |           |                | Entity Selector Q  |
| New South Wales                 |                             |           |                |                    |
| Details                         |                             |           |                |                    |
| Payment Terms Accepted          | Identity Documents Provided | Members   | Approvals      | Messages           |
| ×                               | ×                           |           |                |                    |
| Abbreviation for Meet           |                             |           | $(\mathbf{S})$ | (.义)               |
| NSW                             |                             |           |                |                    |
|                                 |                             | Events    | Purchases      | Documents          |
|                                 | Edit 🗭                      |           |                |                    |
|                                 |                             |           |                | (%)                |
| Address                         |                             |           |                |                    |
| Address Line 1                  | Suburb                      | Reports   | Products       | Discounts          |
| PO Box 571                      | Sydney Markets              |           |                |                    |
| State                           | Postcode                    | ( 🔷 )     | ( 🗸 )          |                    |
| NSW                             | 2129                        |           |                |                    |
|                                 |                             | Positions | Venues         | Provision Document |

### Click **'Event +'**

| New South Wa                      | les    |          |                                           |            |
|-----------------------------------|--------|----------|-------------------------------------------|------------|
| <ul> <li>Entity Events</li> </ul> |        | ١        |                                           | Entity 🚔 🔇 |
| Select Event                      |        | Ţ        | Entity Events                             |            |
|                                   | Link % | Event +  | Select an Event to view more information. |            |
| Search Q Search                   | Filter | <b>3</b> |                                           |            |

### Select Event Type & upload Meet Events ZIP/EV3

| New South | Wales                                                                                                    |                                             |
|-----------|----------------------------------------------------------------------------------------------------|---------------------------------------------|
| Add Event |                                                                                                    | Events 🚔 🔦                                  |
|           | New Swimming Event (EV3/ZIP) New Social E                                                                                                    | ivent                                       |
|           | Upload File                                                                                                    |                                             |
|           | To <sup>1</sup> create a new Swimming Event, you will need to use a Meet Ev<br>EV3 file from the Meet Manager application.                                                                          | ents ZIP or                                 |
|           | The Meet Manager application exports Meet Events as a ZIP file<br>uploaded here, Swim Central will create a new Event and pre-fi<br>Sessions and Races in accordance with the configuration contain | e, and when<br>ill all Event<br>ied within. |
|           | Event Type                                                                                                    |                                             |
|           | Please Select                                                                                                    | $\overline{}$                               |
|           | Meet Events ZIP/EV3 File Choose file Brow                                                                                                    | vse                                         |
|           |                                                                                                    |                                             |

# Once uploaded, click Edit.

| 📀 Event Home                   |                   |     | Ever      | t Selector Q    |                 |                |
|--------------------------------|-------------------|-----|-----------|-----------------|-----------------|----------------|
| 2016 NSW SC Country Champ      | onships           |     | Rac. 🏁    | Pos. 🛋          | Req. ⊘ Att. 😤   | Tix. 🛷         |
| Export 🛓 Roster 🔮              | Publish 🔁 Edit 🗸  | Eve | ent Sessi | ons             |                 |                |
| Details                        |                   | #   | Day       | Start           | Est.Finish      | Detail         |
| Seeding Preference Code (EV3)  | Meet Class        | 1   | 1         | 2 Jul, 9:00 AM  | 2 Jul, 9:00 AN  | / 📰            |
| SLY                            | А                 | 2   | 1         | 2 Jul, 12:30 PM | 2 Jul, 12:30 Pl | M <b>I</b>     |
| Event Dates                    |                   | 3   | 2         | 3 Jul, 9:00 AM  | 3 Jul, 9:00 AN  | / ■            |
|                                |                   | 4   | 2         | 3 Jul, 12:30 PM | 3 Jul, 12:30 Pl | M 📰            |
| Start Date                     | Finish Date       |     |           |                 |                 |                |
| Type                           | 05-07-2010        |     |           |                 |                 | 10 • 4 Records |
| Event Type                     |                   |     |           |                 |                 |                |
| Transition Meet                |                   |     |           |                 |                 |                |
| Required Timing                | Is Official Event |     |           |                 |                 |                |
| Manual                         | ✓                 |     |           |                 |                 |                |
| Timing                         |                   |     |           |                 |                 |                |
| Event Timing                   | Timing Conformant |     |           |                 |                 |                |
| Any                            | ×                 |     |           |                 |                 |                |
| Qualifications                 |                   |     |           |                 |                 |                |
| Forliget Allowed Auglification | Course Tune       |     |           |                 |                 |                |

# Edit any relevant details.

| Edit 2016 NSW SC Country Champi                                                                                                    | onships                                                                                                    |          |
|----------------------------------------------------------------------------------------------------|----------------------------------------------------------------------------------------------------|----------|
| Dotaile                                                                                                    |                                                                                                    |          |
| Event Name                                                                                                    |                                                                                                    |          |
| 2016 NSW SC Country Championships                                                                                                    |                                                                                                    |          |
| Newed Oceanor                                                                                                    |                                                                                                    | 33 of 10 |
| Named Sponsors                                                                                                    |                                                                                                    |          |
|                                                                                                    |                                                                                                    | 0 of 10  |
| Event Description                                                                                                    |                                                                                                    |          |
|                                                                                                    |                                                                                                    | 0 of 10  |
| Venue                                                                                                    |                                                                                                    |          |
| Venue                                                                                                    |                                                                                                    |          |
| Sydney Olympic Park Aquatic Centre                                                                                                    |                                                                                                    | ,        |
|                                                                                                    |                                                                                                    |          |
| Event Dates                                                                                                    |                                                                                                    |          |
| Start Date                                                                                                    | Finish Date                                                                                                    |          |
| 04/01/2016                                                                                                    | 03/07/2016                                                                                                    |          |
| Opening Date dd/mm/yyyy                                                                                                    | Closing Date                                                                                                    |          |
| Timina                                                                                                    |                                                                                                    |          |
| Event Timing *                                                                                                    |                                                                                                    |          |
| Any                                                                                                    | •                                                                                                    |          |
|                                                                                                    |                                                                                                    |          |
| Qualifications                                                                                                    |                                                                                                    |          |
| Earliest Allowed Qualification *                                                                                                    | Course Type *                                                                                                    |          |
|                                                                                                    | Long Course                                                                                                    |          |
| 01/06/2015                                                                                                    |                                                                                                    |          |
| 01/06/2015<br>Qualification Course Conformance                                                                                                    | Qualification Seeding                                                                                                    |          |
| 01/06/2015<br>Qualification Course Conformance<br>Allow Conforming Only                                                                                                 | Qualification Seeding           V           Use Race Qualification Time                                                                                                    |          |
| 01/06/2015 Qualification Course Conformance Allow Conforming Only Event Settings                                                                                        | Qualification Seeding       •       Use Race Qualification Time                                                                                                    |          |
| 01/06/2015<br>Qualification Course Conformance<br>Allow Conforming Only<br>Event Settings<br>Lanes Per Race                                                             | Qualification Seeding  Use Race Qualification Time  Seconds Between Heats                                                                                                    |          |
| 01/06/2015<br>Qualification Course Conformance<br>Allow Conforming Only<br>Event Settings<br>Lanes Per Race<br>8                                                        | Qualification Seeding       •       Use Race Qualification Time       Seconds Between Heats       30                                                                                   |          |
| 01/06/2015<br>Qualification Course Conformance<br>Allow Conforming Only<br>Event Settings<br>Lanes Per Race<br>8<br>Seat Participant Min. Ane                           | Qualification Seeding       •       Use Race Qualification Time       Seconds Between Heats       30       Seats Per Lane                                                              |          |
| 01/06/2015<br>Qualification Course Conformance<br>Allow Conforming Only<br>Event Settings<br>Lanes Per Race<br>8<br>Seat Participant Min. Age<br>13                     | Qualification Seeding       •       Use Race Qualification Time       Seconds Between Heats       30       Seats Per Lane       3                                                      |          |
| 01/06/2015<br>Qualification Course Conformance<br>Allow Conforming Only<br>Event Settings<br>Lanes Per Race<br>8<br>Seat Participant Min. Age<br>13<br>Club Host Factor | Qualification Seeding         V         Use Race Qualification Time         Seconds Between Heats         30         Seats Per Lane         3         Seat Duration Per Period (mine ) |          |

Click Save once all relevant details are filled in.

On the right-hand side, you can view the event sessions and each individual event. By clicking on the detail icon, you can view & edit further details, including qualifying times.

| New South Wales                    |             |        |     |           |                 |        |                 |               |
|------------------------------------|-------------|--------|-----|-----------|-----------------|--------|-----------------|---------------|
| Event Home Event Selector Q        |             |        |     |           |                 |        |                 | ector Q       |
| 2016 NSW SC Country Championships  |             |        |     | Rac. 🌬    | Pos. 🗎          | Req. 🕑 | Att. 嶜          | Tix. 🛷        |
| Export 🛓 Roster 😤                  | Publish 💆   | Edit 🖉 | Eve | nt Sessic | ons             |        |                 |               |
| Details                            |             |        | #   | Day       | Start           |        | Est.Finish      | Detail        |
| Seeding Preference Code (EV3)      | Meet Class  |        | 1   | 1         | 2 Jul, 9:00 AM  |        | 2 Jul, 9:00 AM  | :=            |
| SLY                                | А           | Co-    | 2   | 1         | 2 Jul, 12:30 PM | 2      | 2 Jul, 12:30 PM | :=            |
| Venue                              |             |        | 3   | 2         | 3 Jul, 9:00 AM  |        | 3 Jul, 9:00 AM  | :=            |
| Verue                              |             |        | 4   | 2         | 3 Jul, 12:30 PM | 3      | 3 Jul, 12:30 PM | :=            |
| Sydney Olympic Park Aquatic Centre |             |        |     |           |                 |        | (1              | 0 • 4 Records |
| Event Dates                        |             |        |     |           |                 |        |                 |               |
| Start Date                         | Finish Date |        |     |           |                 |        |                 |               |
| 04-01-2016                         | 03-07-2016  |        |     |           |                 |        |                 |               |

Once event set-up is complete, click *Publish* and then *Continue*.

| Event Home     Event Selector Q |                  |     |          |                 |        |                 | ector Q       |
|---------------------------------|------------------|-----|----------|-----------------|--------|-----------------|---------------|
| 2016 NSW SC Country Champi      | onships          |     | Rac. 🏁   | Pos. 🗎          | Req. 🥑 | Att. 醬          | Tix. 🋷        |
| Export 🛓 Roster 👹               | Publish 🖄 Edit 🖌 | Eve | nt Sessi | ons             |        |                 |               |
| Details                         | <b>N</b>         | #   | Day      | Start           |        | Est.Finish      | Detail        |
| Seeding Preference Code (EV3)   | Meet Class       | 1   | 1        | 2 Jul, 9:00 AM  | :      | 2 Jul, 9:00 AM  | :=            |
| SLY                             | A                | 2   | 1        | 2 Jul, 12:30 PM | 2      | 2 Jul, 12:30 PM | :=            |
| Event Dates                     | <i>№</i> 3       | 3   | 2        | 3 Jul, 9:00 AM  | :      | 3 Jul, 9:00 AM  | :=            |
|                                 |                  | 4   | 2        | 3 Jul, 12:30 PM | 3      | Jul, 12:30 PM   | :=            |
| Start Date                      | Finish Date      |     |          |                 |        |                 |               |
| 02-07-2016                      | 03-07-2016       |     |          |                 |        | (10             | • • 4 Records |
| Tvne                            |                  |     |          |                 |        |                 |               |

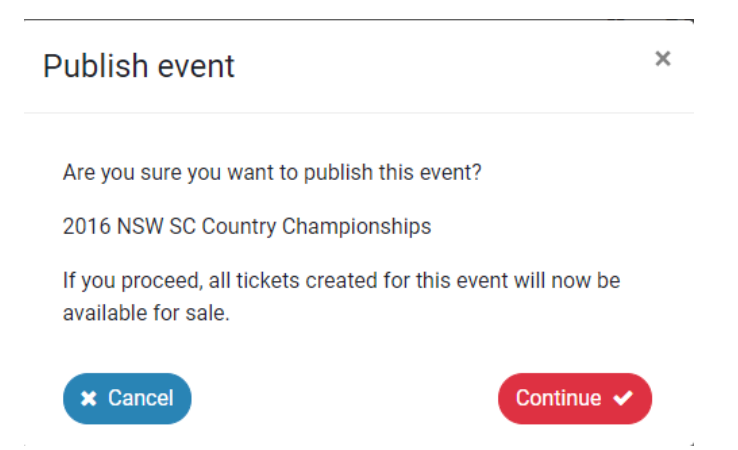

Your event is now set-up and online entries will be available for the *Nominations Dates* you have selected.

More detailed steps coming soon.